## 所沢市のホームページから公民館の抽選結果を確認する方法

- 1) 抽選結果は **22日**から公共施設予約システムログイン にて、ご確認いただけます。画面には、当選した申込 内容が表示されます。
- 1. 市のホームページのトップページです。下方へスクロールしてください。(画面は変わることがあります)

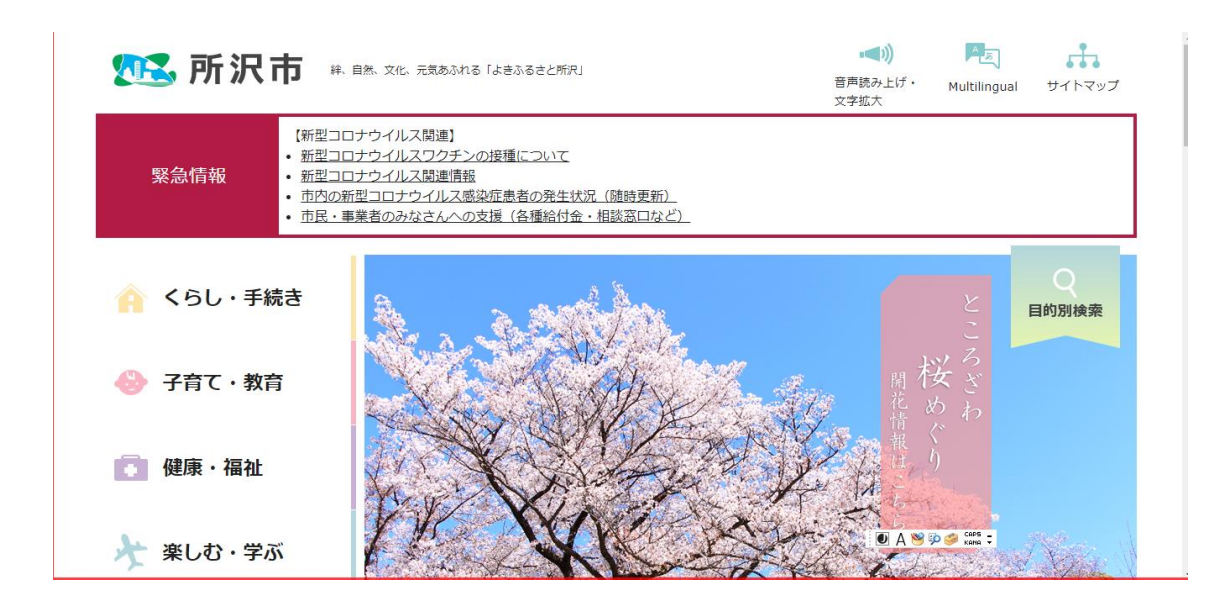

## 2. 『公共施設予約システム』を選択

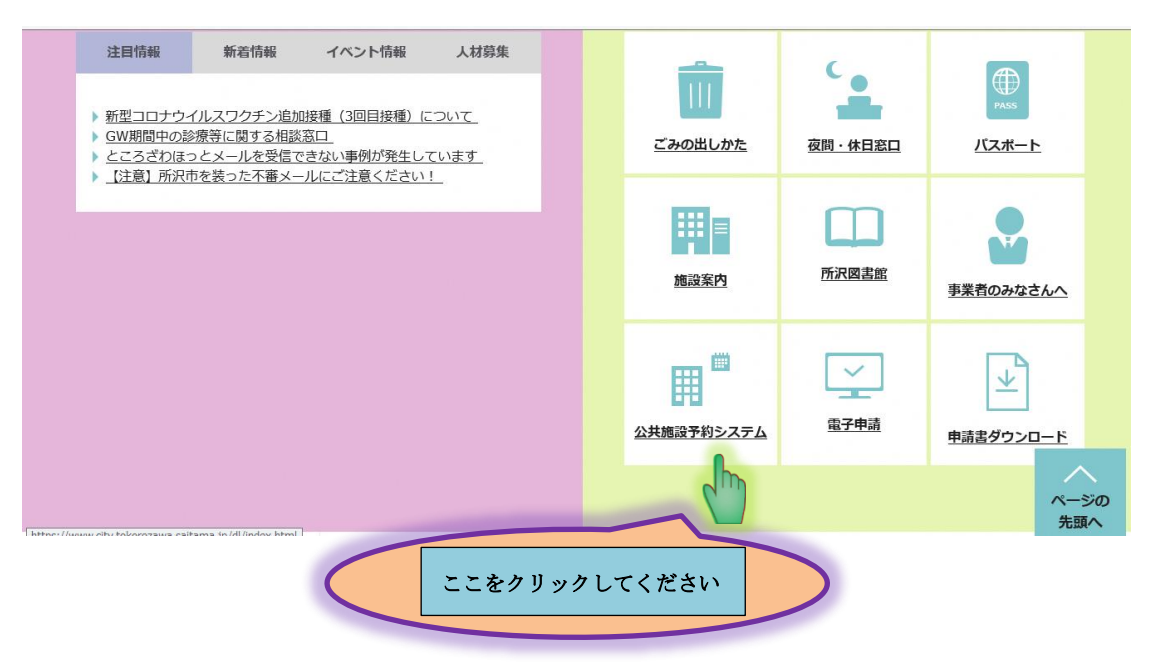

3. 『所沢市公共施設予約システムをご利用の方はこちらをクリックしてください(外部サイト)』を 選択

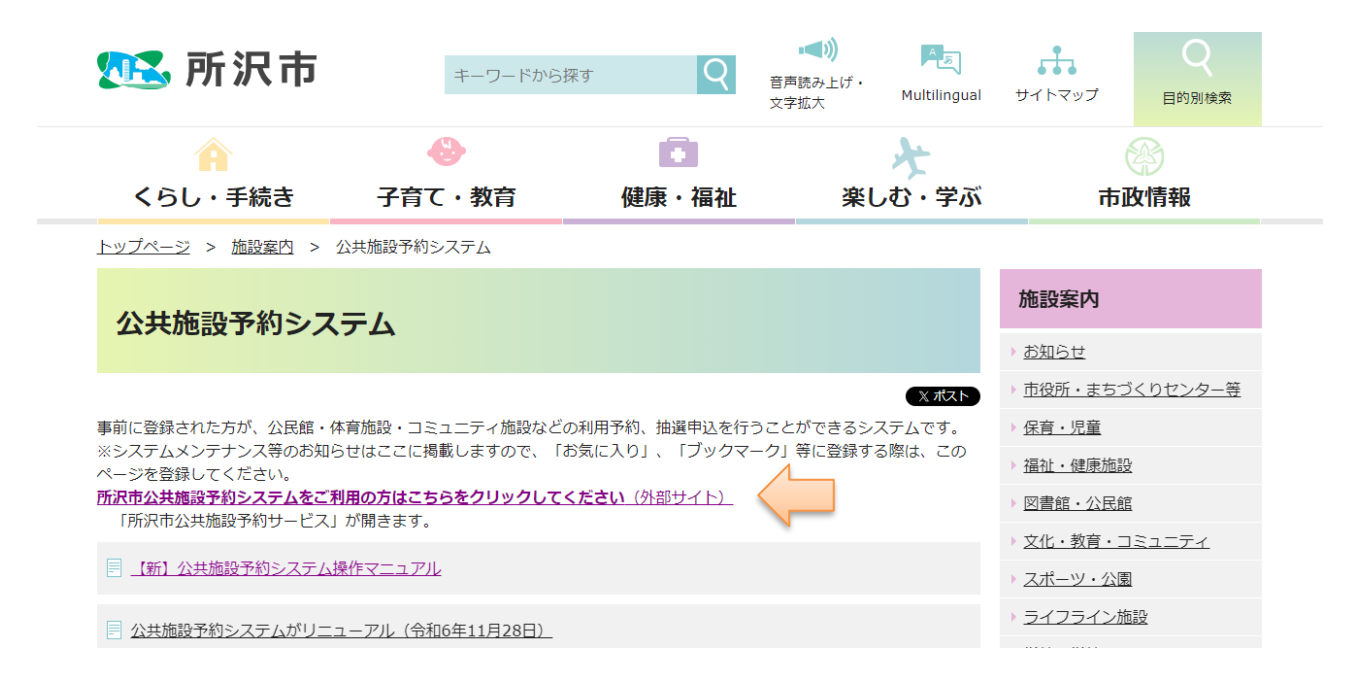

4. 公共施設予約システムログイン後、「抽選申し込みの確認・取消」を選択

| 所沢市公共施設予約システム                                                                                          |                        |                 |                     |       |   |
|----------------------------------------------------------------------------------------------------|------------------------|-----------------|---------------------|-------|---|
|                                                                                                    | <b>↑</b><br>ホーム        | <b>述</b><br>予約~ | <b>じ</b><br>抽選~     | その他~  |   |
| お知らせ ⑦                                                                                                 |                        |                 | 抽選の申込み<br>抽選申込の確認・取 | 消     |   |
| 2025/03/18 (施設名)2<br>2025/03/11 (抽選申込                                                                  | 公氏館」をはちつくりセン・<br>について】 | ター」に変更します。】     | 抽選結果の確認             |       |   |
| 2025/02/21 【抽選結果の表示について】<br>2024/11/27 【操作マニュアル・お気に入り登録について】<br>2024/11/27 【公共施設予約システムによる抽選予約申し込みについて】 |                        |                 |                     |       |   |
| 空き状況検索                                                                                                 | ?                      |                 |                     |       |   |
| 検索条件                                                                                                   | · いつ                   | 今日明             | 1週間 1か月             | 3     |   |
|                                                                                                    | 阴                      | 割始日 2024/12/0   | 11 📼                |       |   |
|                                                                                                    |                        | 期間 1か月 ~        |                     |       |   |
|                                                                                                    |                        | 曜日月火            | 水木金                 | ± E * | 5 |